## **PCard Contract Request**

All PCard purchases with associated agreements, terms and conditions, or PCard purchases that require a signature prior to purchase require use of PCard Contract Request in AggieMart.

# **Creating a PCard Contract Request**

| <b>^</b> | ACCIEMART 195                                              | All 👻       | Search (Alt+Q)          | ۹            | 0.00 USD 🗎       | ♡ № | <b></b> ^ |
|----------|------------------------------------------------------------|-------------|-------------------------|--------------|------------------|-----|-----------|
|          | Shop > Shopping > Shopping Home > Shopping Home            |             |                         |              |                  |     |           |
| Ì        | Shopping Home Dashboard Actions - View Another Dashboard - |             |                         |              |                  |     |           |
| í.       | Quick Links ?                                              | 隫 Shop      |                         |              |                  |     |           |
|          | Quick links to access common functions                     |             |                         |              |                  |     |           |
| **       | Non-Catalog Item                                           | Simp        | le Advanced             |              |                  |     |           |
| 俞        | Request New Vendor                                         | Coord       | for producto vendor     | forma no     | rt number etc    |     |           |
|          | C Payment Request                                          | Search      | n for products, vendors | s, torms, pa | int number, etc. |     | _         |
| 32       | Candidate Recruitment or Non-Employee                      |             |                         |              |                  |     |           |
| _0       | Credit for AggieMart Catalog Purchase                      |             |                         |              |                  |     |           |
| .20      | View Favorites                                             |             |                         |              |                  |     |           |
| · ·      | C Visitors Vendor Comment                                  | 001//0 401  |                         |              |                  |     |           |
| ul.      | Request Contract $< 1$ )                                   | COVID-19 In | formation               |              |                  |     |           |
|          |                                                            | COVID App   | roved Supplies:         |              |                  |     |           |

1. Click the **Request Contract** link in the **Quick Links** section of the AggieMart home page.

The Create Contract Request pop-up window will be displayed.

| access c      | emmon                                   |                            |  |
|---------------|-----------------------------------------|----------------------------|--|
| tem           | Create Contract                         | Request                    |  |
| Vendor        | ( 2                                     |                            |  |
| equest        | Contract Request Name *                 |                            |  |
| s<br>ndor Cor | Select a Contract Request<br>Template * | PCard Contract Request × Q |  |
| ract          | * Required                              | 4 Submit Close             |  |

- 2. Enter a name for the contract in the **Contract Request Name** field. Contract Request Name should be **Vendor name Dept. acronym**. *Example:* Riverside Technologies DACC.
- 3. Select the **PCard Contract Request Template**.
- 4. Click Submit.

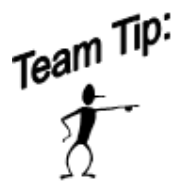

Once submit is clicked, the system saves your PCard Contract Request as a Draft. If needed, you can stop working on it and return to it later. Keep in mind, the sooner you finish the draft request, the sooner it gets into the queue for review and processing!

Refer to the **Draft Contract Requests** section of the AggieMart User Guide for more information on drafts.

The **Instructions** screen will be displayed:

|          | Back to My Contract Requests                      |                                                                                                    |
|----------|---------------------------------------------------|----------------------------------------------------------------------------------------------------|
| í.       | Riverside Technologies -<br>DACC                  | Instructions (5)                                                                                                    |
| <b>Q</b> | Form Number: 683150<br>Request Status: Incomplete | Attach all pertinent documents related to this requested PCard Contract request. (Including quotes, screen-<br>shot of the vendor cart, terms and conditions).                                                  |
| ⋒        | Instructions                                      | If there is a "link" with "User Terms, Conditions, etc." on the quote or document you are providing, go to the link<br>and then copy these terms on a Word document and upload them to this request for review. |
| _        | Details                                           | Any questions during this process, contact Aggie Service Center at 575-646-2000 or asc@nmsu.edu.                                                                                                    |
| 22       | Attachments 0                                     | 6                                                                                                    |
| <b>3</b> | Questions 🗸                                       | Next >                                                                                                    |
|          | Requestor Information                             |                                                                                                    |

- 5. Read the Instructions. Note: Follow the instructions carefully to avoid delays in processing.
- 6. Click Next.

The **Details** screen will be displayed:

|             | Back to My Contract Requests                      |                         |                                                                                                    |
|-------------|---------------------------------------------------|-------------------------|----------------------------------------------------------------------------------------------------|
| í,          | Riverside Technologies -<br>DACC                  | Details                 | Print Request   History ?                                                                                                    |
| <b>Q</b>    | Form Number: 683150<br>Request Status: Incomplete | Contract Request Name * | Riverside Technologies - DACC                                                                                                    |
| 血           | Instructions                                      | Template                | PCard Contract Request                                                                                                    |
|             | Details                                           | Contract Type           | -                                                                                                    |
| - <u>28</u> | Attachments 0                                     | Description             | All PCard associated agreements, terms and conditions, or pcard<br>purchases that require a signature prior to purchase requires use<br>of PCard contract Request in AgricMart |
| <b>3</b>    | Questions 🗸                                       |                         |                                                                                                    |
|             | Requestor Information                             |                         | 8                                                                                                    |
| <u>Iul</u>  | Contract Information 🗸                            |                         |                                                                                                    |
|             | Funding Information                               |                         | <pre></pre>                                                                                                    |
|             |                                                   |                         |                                                                                                    |

- 7. Review the **Details** screen. The **Contract Request Name** can be changed if needed.
- 8. Click the Save Progress Save Progress button  $\rightarrow$  Click Next Next Next .

#### Attachments

| Back to My Contract Requests                      |                 |                         |  |  |  |
|---------------------------------------------------|-----------------|-------------------------|--|--|--|
| Riverside Technologies -<br>DACC                  | Attachments     | Print Request History ? |  |  |  |
| Form Number: 683150<br>Request Status: Incomplete | Add Attachments |                         |  |  |  |
| Instructions                                      | 9               |                         |  |  |  |
| Details                                           |                 |                         |  |  |  |
| Attachments 0                                     |                 | / Dravious              |  |  |  |
| Questions 🗸                                       |                 | Previous                |  |  |  |

9. Click the Add Attachments button. Attachments must be in the format indicated in the instructions.

| Add At                 | tachments                                                                                              | ×     |
|------------------------|----------------------------------------------------------------------------------------------------|-------|
| Attachment T<br>File * | ype File Link<br>10 Select files Drop files to attach, or browse.<br>Maximum upload file size: 50.0 MB |       |
| * Required             | Save Changes                                                                                           | Close |

10. Click on Select files... A file upload window will open.

| File Upload                                                                                   | ×                              |
|-----------------------------------------------------------------------------------------------|--------------------------------|
| $\leftarrow$ $\rightarrow$ $\checkmark$ $\bigstar$ This PC $\Rightarrow$ Desktop $\checkmark$ | O Search Desktop               |
| Organize 🔻 New folder                                                                         | i≡ ▼ 🔲 😯                       |
| 🕹 Downloads 🖈 ^ Name ^                                                                        | Date modified                  |
| 🖃 Pictures 💉 🛛 🕂 Example contract < 11                                                        | 12/3/2020 12:07 PM             |
| Documents * Example file                                                                      | 12/3/2020 12:07 PM             |
| B Creative Cloud Fil ✓ <                                                                      | >                              |
| File name: Example contract                                                                   | All Files (*.*)<br>Open Cancel |

- 11. Navigate to the documents associated with the contract. You can select multiple files by holding the Ctrl key while clicking.
- 12. Click Open.

| ſ    | Add Attachm              | nents                                                   | ×     |
|------|--------------------------|---------------------------------------------------------|-------|
| Jse  | Attachment Type<br>File★ | File Link Select files Drop files to attach, or browse. |       |
| olet |                          | Maximum upload file size: 50.0 MB                       |       |
| We   | * Required               | 13 Save Changes                                         | Close |

13. Once the upload status reaches  $100\% \rightarrow \text{Click Save Changes}$ .

| to My Contract Requests                       |            |                           |      |                           |
|-----------------------------------------------|------------|---------------------------|------|---------------------------|
| verside Technologi<br>CC                      | es - Attac | hments                    |      | 🖨 Print                   |
| rm Number: 683150<br>quest Status: Incomplete | Add At     | tachments                 |      |                           |
|                                               | ✓ Req      | uest Attachments          |      |                           |
| Instructions                                  | Attachr    | ment                      | Size | Actions                   |
| Details                                       | 🕹 Exan     | nple Contract.docx $< 14$ | 11 K | B 15 Actions -            |
| Attachments                                   | 1          | $\bigcirc$                |      |                           |
| uestions                                      | ~          |                           |      |                           |
| Requestor Information                         | 1          |                           |      |                           |
| Contract Information                          | ~          |                           |      |                           |
| Funding Information                           | ~          |                           |      |                           |
| Review and Complete                           |            |                           |      | <pre>     Previous </pre> |
|                                               |            |                           |      |                           |

- 14. The uploaded file(s) will be listed in the **Request Attachments** area.
- 15. If needed, an attachment can be removed: click the Actions  $\rightarrow$  button  $\rightarrow$  Click Delete on the drop-down menu.
- 16. Click Next. The Questions screen will be displayed.

# **Questions Screens**

Some of the questions have a **question mark**  $\bigcirc$  icon next to them. Clicking the icon will show information which may aid you with your answer. Questions with a star  $\star$  are **Required fields**.

|          | Back to My Contract Requests     |                       |                         |
|----------|----------------------------------|-----------------------|-------------------------|
| í.       | Riverside Technologies -<br>DACC | Questions             | Print Request History ? |
| Q        | Form Number: 683150              | Overview              | Progress                |
|          | nequest status. meomplete        | Requestor Information | Incomplete              |
| 血        | Instructions                     | Contract Information  | Incomplete              |
| 8-9      | Details                          | Funding Information   | Incomplete              |
| 26       | Attachments 1                    |                       |                         |
| <b>3</b> | Questions 🗸                      |                       |                         |
|          | Requestor Information 🛛 🗸        | $\bigcap$             |                         |
| հե       | Contract Information 🛛 🗸         | <1                    |                         |
|          | Funding Information              |                       |                         |
|          | Review and Complete              |                       | Ž                       |
|          |                                  |                       | Previous     Next >     |

- There are 3 Questions sections → Requestor Information, Contract Information, and Funding Information. Once a section is completed, the gray checkmark ✓ will turn green ✓.
- 2. Click Next.

# Questions – Requestor Information screen will be displayed:

| Riverside Technologies-<br>DACC                                    | Questions - Requestor Information                                    |  |  |
|--------------------------------------------------------------------|----------------------------------------------------------------------|--|--|
| Form Number: 649915<br>Request Status: Incomplete                  | V Department Information                                             |  |  |
| Instructions<br>Details<br>Attachments                             | Have you attached all supporting documentation, including a quote? * |  |  |
| Questions   Requestor Information                                  | Department Contact Email *                                           |  |  |
| Contract Information<br>Funding Information<br>Review and Complete | Department Contact Phone *                                           |  |  |
| Discussion<br>Contract Request Workflow                            | Department Head/Director Legal First and Last Name *                 |  |  |
|                                                                    | Department Head/Director Official Title *                            |  |  |
|                                                                    | Department Name *                                                    |  |  |
|                                                                    | Cardholder Name as it appears on PCard *                             |  |  |
|                                                                    | ★ Required                                                           |  |  |

- 3. Click the **Information has been attached checkbox** this confirms that you attached all supporting documentation, including a quote.
- 4. Enter the **Department Information**.
- 5. Click the Save Progress Save Progress button  $\rightarrow$  Click Next Next .

| Riverside Technologies -<br>DACC | Questions - Contract Information                    | Print Request History ? |
|----------------------------------|-----------------------------------------------------|-------------------------|
| Form Number: 683150              | ✓ On This Page                                      |                         |
| Request Status: Incomplete       | Start/End Date (2)                                  |                         |
| Instructions                     | Vendor Information (5)<br>Exception Information (6) |                         |
| Details                          | Limit Increase (5)                                  |                         |
| Attachments                      | ✓ Start/End Date                                    |                         |
| Questions (6)                    | > Start Date * 😧                                    |                         |
| Requestor Information            |                                                     |                         |
| Contract Information 🗸           | mm/dd/yyyy                                          |                         |
| Funding Information              |                                                     |                         |
| Review and Complete (7)          | > End Date * 🛛                                      |                         |
| $\bigcirc$                       | ○ Expires On ○ No Expiration                        |                         |
| Discussion                       |                                                     |                         |

# Questions – Contract Information screen will be displayed:

- 6. Enter the **Start Date** of the contract.
- 7. For the **End Date**  $\rightarrow$  Click **Expires On** or **No Expiration**.

▶ If the answer is **NO EXPIRATION**: Skip to the next step.

▶ If the answer is **EXPIRES ON**: Additional questions will be displayed:

| Expires On         | No Expiration |            |  |  |
|--------------------|---------------|------------|--|--|
|                    |               |            |  |  |
| mm/dd/yyyy         |               |            |  |  |
| Auto-Renew         |               |            |  |  |
| 🔿 Yes 🔿 No         |               | $\bigcirc$ |  |  |
| Renewal Term       | <u> </u>      | < 7a )     |  |  |
| <b>*</b>           | ~             | $\bigcirc$ |  |  |
| Renewals Remaining |               |            |  |  |
| × V                |               |            |  |  |

a. Answer the Expiration and Renewal questions, if known.

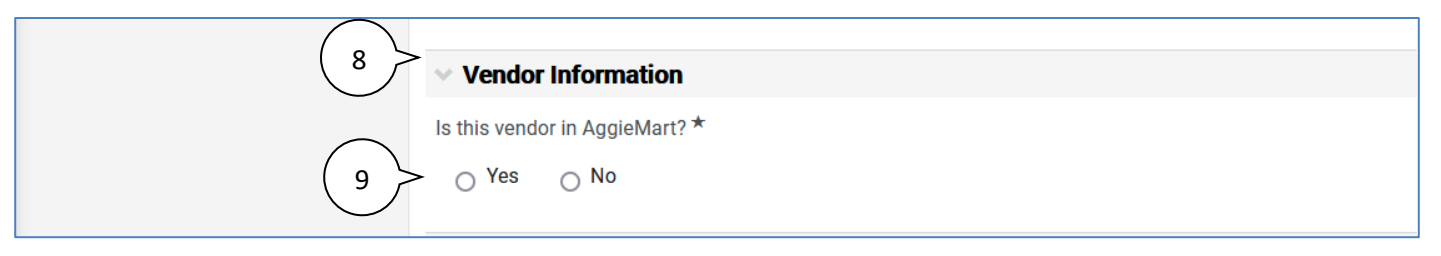

- 8. Scroll down to the **Vendor Information** section.
- 9. Click Yes or No for the question: Is this vendor in AggieMart?

Note: If you are unsure if your vendor is in AggieMart or not  $\rightarrow$  Click **Yes**  $\rightarrow$  This will allow you to search for your vendor in AggieMart first.

➡ If the answer is YES:

|      | Is this vendor in AggieMart? *<br>• Yes · No · 9b |   |
|------|---------------------------------------------------|---|
| 9a > | Second Party *                                    | ٩ |
|      | Riverside Technologies Inc<br>Ac River Star Farms |   |
|      | Request New Vendor                                | ٩ |

- a. Enter part of the vendor name in the **Second Party** field and a list will appear  $\rightarrow$  Click the vendor's name from the list to select it.
- b. If you did <u>not</u> find the vendor in AggieMart  $\rightarrow$  Change your answer to **NO**.

➡ If the answer is NO:

| Is this vendor in AggieMart? *          |
|-----------------------------------------|
| Provide Second Party Name * 9c          |
| Provide Second Party Phone Number * 9d  |
| Provide Second Party Email Address * 9e |
| 9e                                      |

- c. Enter the vendor name in the Second Party Name field.
- d. Enter the vendor phone number in the Second Party Phone Number field.
- e. Enter the vendor email address in the Second Party Email Address field.

| • Exception Information                                                                                      |
|----------------------------------------------------------------------------------------------------|
| <ul> <li>Is this request for a purchase outside of the normal PCard guidelines? *</li> <li>Yes No</li> </ul> |

- 10. Scroll down to **Exception Information**.
- 11. Is this request for a purchase outside of the normal PCard guidelines?  $\rightarrow$  Click Yes or No.
  - ▶ If the answer is **NO**: Skip to the next step.
  - ➡ If the answer is **YES**: Additional questions will be displayed:

|     | <ul> <li>Exception Information</li> </ul>                                      |
|-----|--------------------------------------------------------------------------------|
|     | Is this request for a purchase outside of the normal PCard guidelines? $\star$ |
|     | Yes O No                                                                       |
| 11a | > Reason for request? *       2000 characters remaining                        |

a. Enter a **Reason for Request**.

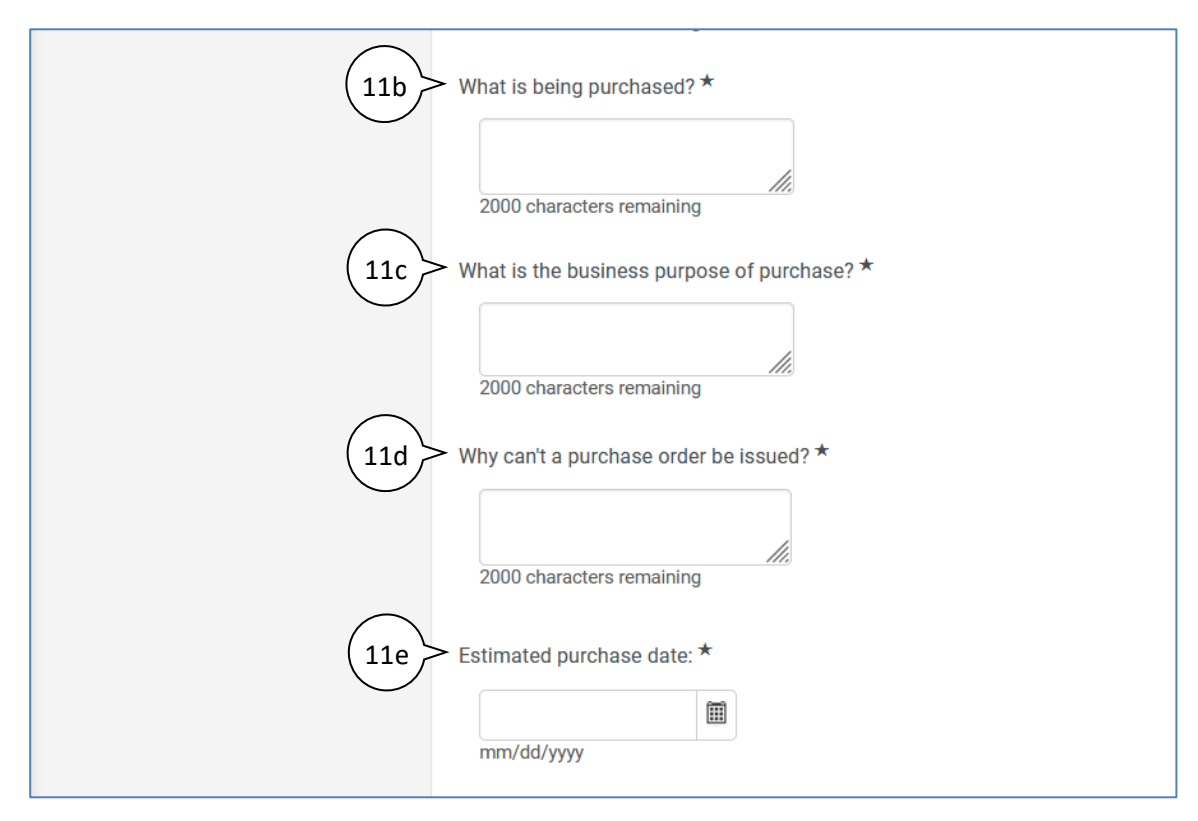

- b. Describe What is being purchased.
- c. Provide a **Business Purpose** for the purchase.
- d. Provide a reason for Why can't a purchase order be issued.
- e. Enter the Estimated purchase date.

| 12 V Limit Increase                |            |                      |
|------------------------------------|------------|----------------------|
| Is request for a limit increase? * |            |                      |
| ★ Required                         | < Previous | Save Progress Next > |

- 12. Scroll down to Limit Increase.
- 13. Is request for a limit increase?  $\rightarrow$  Click Yes or No.
  - ▶ If the answer is **NO**: Skip to the next step.
  - ▶ If the answer is **YES**: Additional questions will be displayed:

| ✓ Limit Increase                                                                                                    |
|----------------------------------------------------------------------------------------------------|
| Is request for a limit increase? *                                                                                                    |
| Yes ○ No                                                                                                    |
| For a single transaction purchase? * <ul> <li>Yes</li> <li>No</li> </ul> <li>For a monthly limit increase? * <ul> <li>Yes</li> <li>No</li> </ul> </li> |

- a. Answer **Yes** or **No** for the additional questions:
  - For a Single Transaction purchase?
  - For a Monthly Limit Increase?

| ✓ Limit Increase                                    |                            |          |
|-----------------------------------------------------|----------------------------|----------|
| Is request for a limit increase? *<br><u>Yes</u> No |                            | 4        |
| ★ Required                                          | Previous     Save Progress | s Next > |
|                                                     |                            |          |

14. Click the Save Progress Save Progress button  $\rightarrow$  Click Next Next .

| Riverside Technologies -<br>DACC                  | Questions - Funding Information                        | Print Request History ? |
|---------------------------------------------------|--------------------------------------------------------|-------------------------|
| Form Number: 649915<br>Request Status: Incomplete | ✓ Funding Information                                  |                         |
| Instructions                                      | Total Contract Amount *                                |                         |
| Details                                           |                                                        |                         |
| Attachments 2                                     | <ul> <li>(1) Index / Amount or Percentage *</li> </ul> |                         |
| Questions 🗸                                       |                                                        |                         |
| Requestor Information 🗸                           | (2) Index / Amount or Percentage                       |                         |
| Contract Information                              |                                                        |                         |
| Funding Information 🗸                             | (3) Index / Amount or Percentage                       |                         |
| Review and Complete                               |                                                        |                         |
| Discussion                                        | (4) Additional Funding Information                     |                         |
|                                                   | 2000 characters remaining                              | 4                       |
|                                                   | ★ Required < Previous                                  | Save Progress Next >    |

**Questions – Funding Information** screen will be displayed:

- 1. Enter the **Total Contract Amount** in USD.
- 2. Enter the (1) Index / Amount or Percentage. *Example:* 123456 / 100%.
- 3. Use remaining fields if there are additional indexes for the purchase. Use box (4) Additional **Funding Information** to enter additional indexes if splitting more than 3 times or if you need to add additional information on the index(es) being used.
- 4. Click the Save Progress Save Progress button  $\rightarrow$  Click Next Next .

| Riverside Technologies -<br>DACC | Review and Complete                       | Print Request History ?                       |
|----------------------------------|-------------------------------------------|-----------------------------------------------|
| Form Number: 649915              | All sections with required fields must be | complete before you can complete your request |
| Instructions                     | Section                                   | Progress                                      |
| instructions                     | Instructions                              | No Required fields                            |
| Details                          | Details                                   | No Required fields                            |
| Attachments 1                    | Attachments                               | No Required fields                            |
| Questions 🗸                      | Questions                                 | Incomplete                                    |
| Requestor Information 🖌 🖌        | Requestor Information                     | Required fields complete                      |
| Contract Information 🖌 🗸         | Contract Information                      | Required fields complete                      |
| Funding Information              | Funding Information                       |                                               |
| Review and Complete              | -                                         |                                               |

## **Review and Complete**

- 1. If any required fields are incomplete  $\rightarrow$  A message will be displayed.
- 2. A gray Incomplete checkmark indicates which sections have incomplete required fields.
- 3. Click on the section name to open it  $\rightarrow$  Complete the required fields as previously described.

| Riverside Technologies -<br>DACC | Review and Complete                          | Print Request History ?       |
|----------------------------------|----------------------------------------------|-------------------------------|
| Form Number: 649915              | <ul> <li>Required fields complete</li> </ul> | 4                             |
| Request status. Incomplete       | Section                                      | V<br>Progress                 |
| Instructions                     | Instructions                                 | No Required fields            |
| Details                          | Details                                      | No Required fields            |
| Attachments 1                    | Attachments                                  | No Required fields            |
| Questions 🗸                      | Questions                                    | Required fields complete      |
| Requestor Information 🖌          | Requestor Information                        | Required fields complete      |
| Contract Information 🖌           | Contract Information                         | Required fields complete      |
| Funding Information              | Funding Information                          | Required fields complete      |
| Review and Complete              |                                              | 5                             |
| Discussion                       | ★ Required                                   | Previous     Complete Request |

- 4. All sections will have a green C checkmark when completed.
- 5. Click the **Complete Request** button.

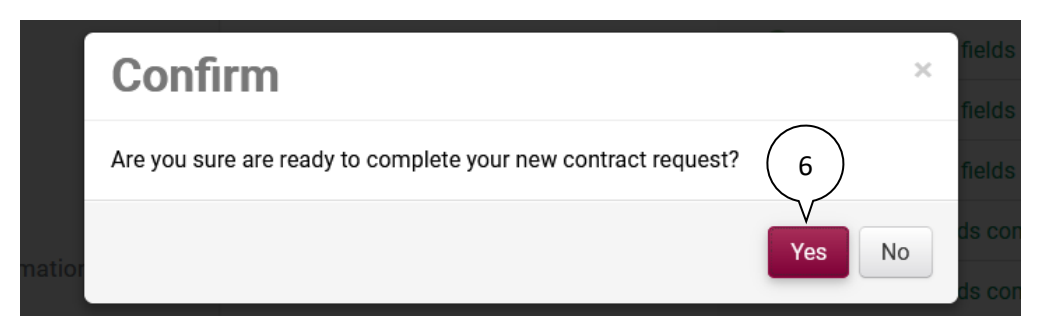

6. Click **Yes** to confirm (or **No** to return to the request).

The My Contract Requests screen will be displayed:

| My Contract Requests ?              |                                                          |                 |                   |                              |                      |                        |                      |              |
|-------------------------------------|----------------------------------------------------------|-----------------|-------------------|------------------------------|----------------------|------------------------|----------------------|--------------|
| > Filter Contract Re                | Filter Contract Requests     Create New Contract Request |                 |                   |                              |                      |                        |                      |              |
| 7 Results                           |                                                          |                 |                   |                              |                      |                        | 1                    | 0 Per Page 🔻 |
| V<br>Contract Request<br>Name       | Template                                                 | Requested<br>By | Request<br>Status | Workflow Step                | Workflow<br>Assignee | Status Last<br>Updated | Created              |              |
| Sample request<br>CS-02             | Contract<br>Request                                      | chris test      | Incomplete        | -                            | -                    | 2/7/2022<br>9:56 AM    | 2/7/2022<br>9:56 AM  | Actions      |
| Riverside<br>Technologies -<br>DACC | PCard Contract<br>Request                                | chris test      | Under<br>Review   | Shared<br>Services<br>Review | -                    | 2/11/2022<br>2:35 PM   | 2/8/2022<br>10:05 AM | Actions 🕶    |

7. The new request is in your list of My Contract Requests.

# **Checking Contract Request Status**

|            | Shop • Shopping Home |                            |     |
|------------|----------------------|----------------------------|-----|
|            | Contracts            | Type to Search Contracts Q |     |
|            | Contracts            | Request Contract           |     |
| ( 1 )      | Approvals            | Search Contract Requests   |     |
|            | Libraries            | My Contract Requests       |     |
| <b>3</b> 9 | Reports              |                            | IS, |
| 2          | Requests             |                            |     |

- 1. Click the **Contracts** icon on the left side of the AggieMart home page.
- 2. Click **Requests**.
- 3. Click My Contract Requests.

The My Contract Requests screen is displayed.

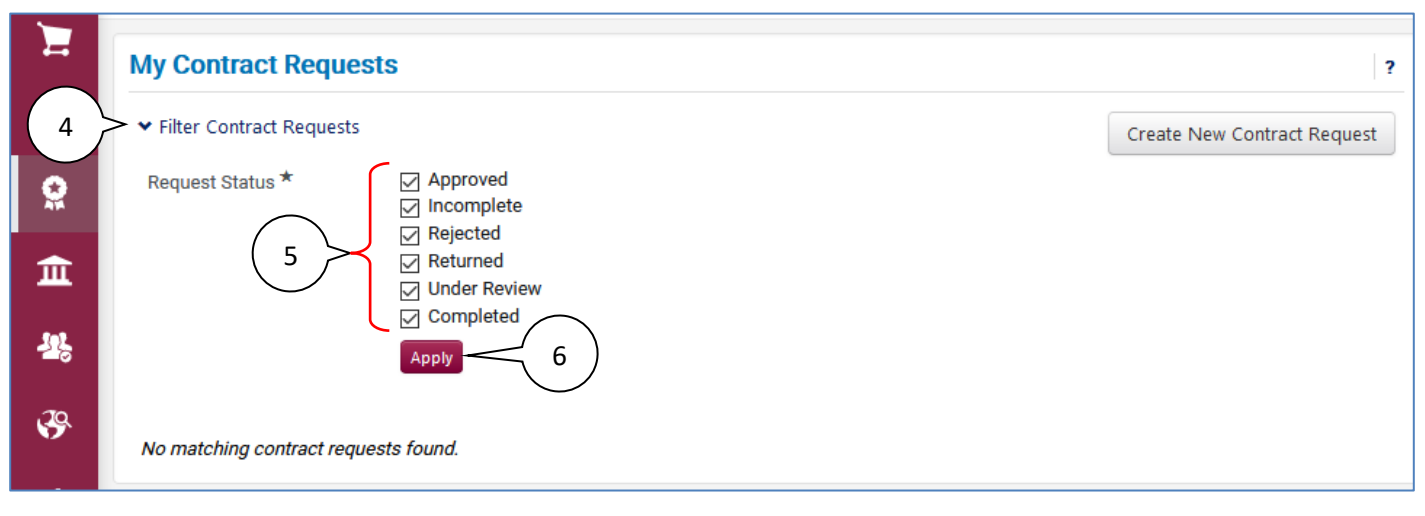

- 4. Click on Filter Contract Requests.
- 5. Checkmark the boxes next to all **Status** options.
- 6. Click Apply.

|            | My Contract R                           | equests                   |                 |                   |                              |                      |                        |                       | ?            |
|------------|-----------------------------------------|---------------------------|-----------------|-------------------|------------------------------|----------------------|------------------------|-----------------------|--------------|
| Í.         | Filter Contract Red                     | quests                    |                 | (                 | 8                            |                      | C                      | Create New Cont       | ract Request |
| <b>Q</b>   | 7<br>Results                            |                           |                 |                   | Ύ                            |                      | L                      | 1                     | 0 Per Page 🔻 |
| 血          | V<br>Contract Request<br>Name           | Template                  | Requested<br>By | Request<br>Status | Workflow Step                | Workflow<br>Assignee | Status Last<br>Updated | Created               |              |
| <b>15</b>  | Sample request<br>CS-02                 | Contract<br>Request       | chris test      | Incomplete        | -                            | -                    | 2/7/2022<br>9:56 AM    | 2/7/2022<br>9:56 AM   | Actions 🔻    |
| <b>3</b> 9 | Example PCard<br>contract request<br>Z8 | PCard Contract<br>Request | chris test      | Under<br>Review   | Shared<br>Services<br>Review | -                    | 2/11/2022<br>2:35 PM   | 2/8/2022<br>10:05 AM  | Actions      |
| Ш.<br>     | CS Contract 1                           | Contract<br>Request       | chris test      | Under<br>Review   | Shared<br>Services           | -                    | 10/8/2021<br>5:21 PM   | 10/6/2021<br>10:52 AM | Actions 🔻    |

- 7. Your **Contract Requests** are displayed. Both **Contract Requests** and **PCard Contract Requests** are displayed on the screen.
- 8. The **Request Status** and **Workflow Step** are shown.

### **Draft Contract Requests**

1. Navigate to My Contract Requests. Refer to the previous section if needed.

| > Filter Contract Requests |                 |                 |                   |                       |                      | Create New Contract Re |                      |      |
|----------------------------|-----------------|-----------------|-------------------|-----------------------|----------------------|------------------------|----------------------|------|
| Contract<br>Request Name   | Template        | Requested<br>By | Request<br>Status | Workflow<br>Step      | Workflow<br>Assignee | Status Last<br>Updated | Created              |      |
| Sample request 1           | Vendor Contract | Chris<br>Stamm  | Under<br>Review   | Procurement<br>Review | -                    | 3/3/2021 3:11<br>PM    | 2/26/2021<br>2:32 PM |      |
| DACC Software              | Vendor Contract |                 | Incomplete        | -                     | -                    | 3/5/2021 10<br>AM      | Bb //2021            | Acti |

- 2. Draft Contract Requests are identified as having a status of Incomplete.
- 3. To **Edit** or **Delete** a draft request:
  - a. Click on the Actions **Actions button** to the right of the draft. A drop-down menu appears.
  - b. To resume working on the draft  $\rightarrow$  Click **Edit**.
  - c. To discard the draft  $\rightarrow$  Click **Delete**.

### When to Proceed with the PCard Purchase

After the PCard Contract Request has been reviewed and approved, Procurement Services will create a contract, obtain all signatures (if applicable) and fully execute the contract. An email notification will be sent to the contract requester informing them the contract approval workflow is completed and the contract is executed. The PCard purchase can now be made – a requisition is not needed. If any of your agreements that you submitted required Procurement Services signature, you must download the signed agreement from AggieMart and forward to the vendor with your PCard purchase.

Example email notification:

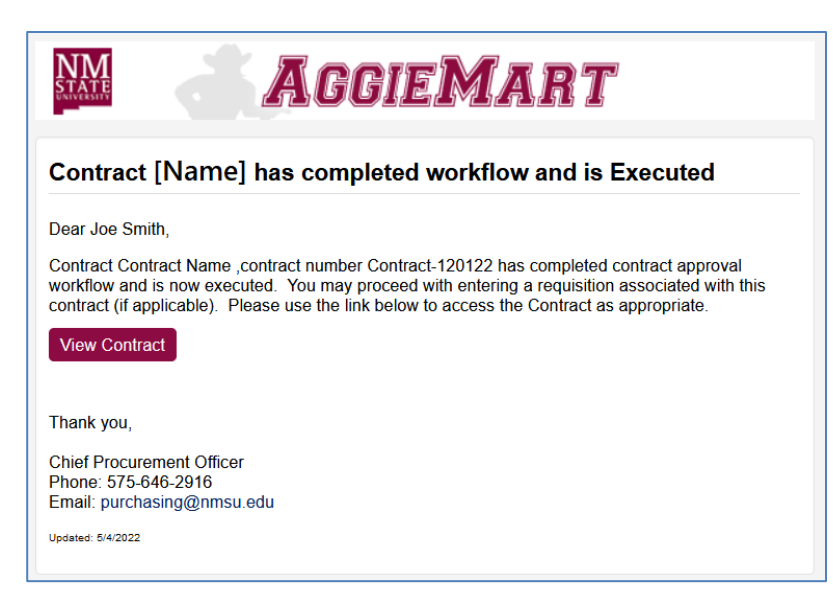

1. To view or download the contract  $\rightarrow$  Click the **View Contract** button in the email notification. This will open the **Contract Summary** page.

| Executed: In Effect This contract i                                                     | is in effect and has no expirat | tion.                                        |                   |                                    |  |
|-----------------------------------------------------------------------------------------|---------------------------------|----------------------------------------------|-------------------|------------------------------------|--|
| PROC-PCARD-367<br>test cs                                                               | Contract Summar                 | у                                            |                   | ?                                  |  |
| Type:PCard Contract Request2nd Party:Riverside TechnologDates:5/20/2022 - No Expiration | Header                          |                                              | Dates And Renewal |                                    |  |
| Version: Renewal 0, Amendment 0                                                         | Contract Name *                 | test cs                                      | Start Date        | 5/20/2022 12:00 AM<br>MDT          |  |
| Total Contract Value (TCV)<br>TCV: –                                                    | Contract Type <b>*</b>          | PCard Contract<br>Request                    | End Date          | No Expiration                      |  |
| ➤ Lifetime Spend (USD)                                                                  | Work Group *                    | Provost Office<br>(B00250)                   | Contract Managers |                                    |  |
| Summary                                                                                 | First Party *                   | Regents of New<br>Mexico State<br>University | Chris Stamm       | cstamm@nmsu.edu<br>+1 575-646-5618 |  |
|                                                                                         | Second Party *                  | Riverside<br>Technologies Inc                |                   |                                    |  |
|                                                                                         | Summary                         | No Text Entered                              |                   |                                    |  |
|                                                                                         | Attachments                     |                                              |                   |                                    |  |
| 3                                                                                       | Contract was sent for ap        | pproval on 5/20/2022.<br>78 KB)              |                   |                                    |  |

- 2. Click the **arrow**  $\rightarrow$  **icon** to expand the **Attachments** section.
- Click the Full Contract PDF link → This will download the contract to your Downloads folder.
   Note: If your browser asks if you want to Open or Save the file, choose Save.

#### **Guidelines for Reconcilers**

During Wells Fargo PCard reconciliation, add the **Contract Number** to the **Description** field as outlined below. The contract requester would have received an email notification containing the number.

1. Start reconciliation of the PCard charge as you normally would.

|                                  | Transaction<br>Date | Posting<br>Date                                                                    | Merchant                             | Receipt<br>Image | Receipt<br>Submitted ‡ | Amount<br>Origina<br>Currency |
|----------------------------------|---------------------|------------------------------------------------------------------------------------|--------------------------------------|------------------|------------------------|-------------------------------|
|                                  | 03/01/2022          | 03/02/2022                                                                         | Dnh<br>Godaddy.com<br>480-5058855,AZ | <b>.</b>         |                        | 189.98 USE                    |
|                                  | General Ledger C    | ode \star                                                                          | Description                          |                  | Unit                   |                               |
| 738011 - MISC SUPPLIES PROCUREME |                     | AMC ACES PCARD 352. Continue<br>with you description after the<br>contract number. |                                      |                  |                        |                               |

2. The beginning text in the **Description** field needs to be **AMC** followed by the **Contract Number**. **Remember:** Special characters are not allowed.

For example,

**Incorrect:** AMC ACES-PCARD-352 (hyphens are not allowed)

**Correct:** AMC ACES PCARD 352 (use spaces instead of hyphens)

- 3. Enter a description of the charge after the contract number.
- 4. Continue the reconciliation process.